## Kurzanleitung Webkonferenz starten

- 1. Als Lehrer auf LernSax anmelden
- 2. zu Institution wechseln
- 3. Klasse auswählen

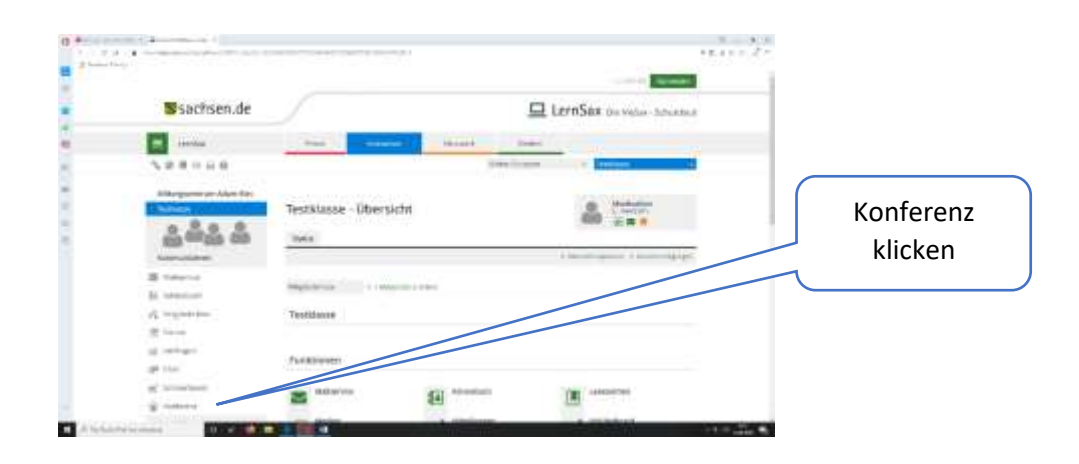

4. Konferenz in neuem Fenster starten

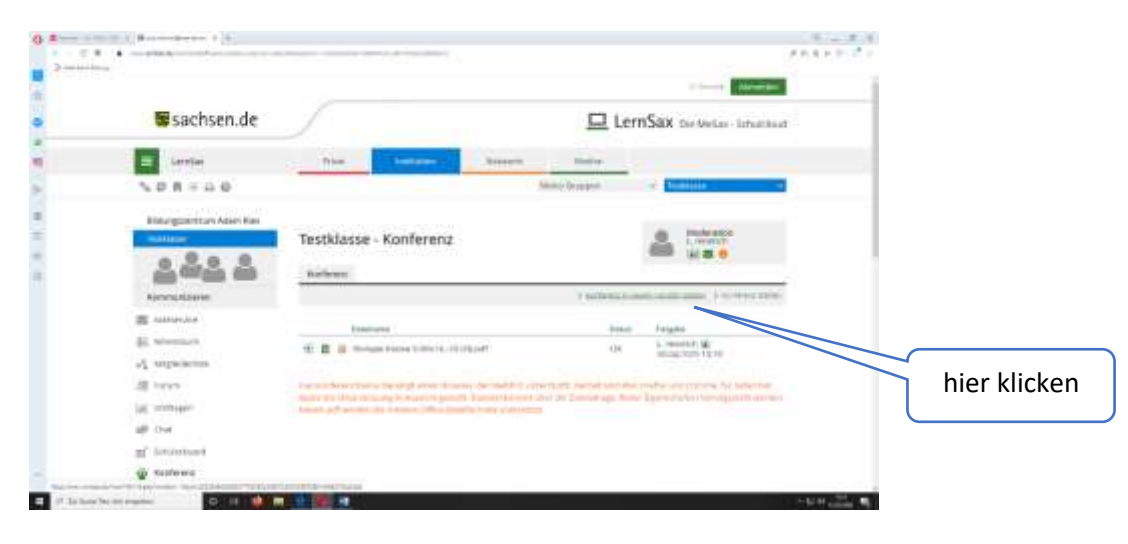

## Jetzt startet ein neues Programm:

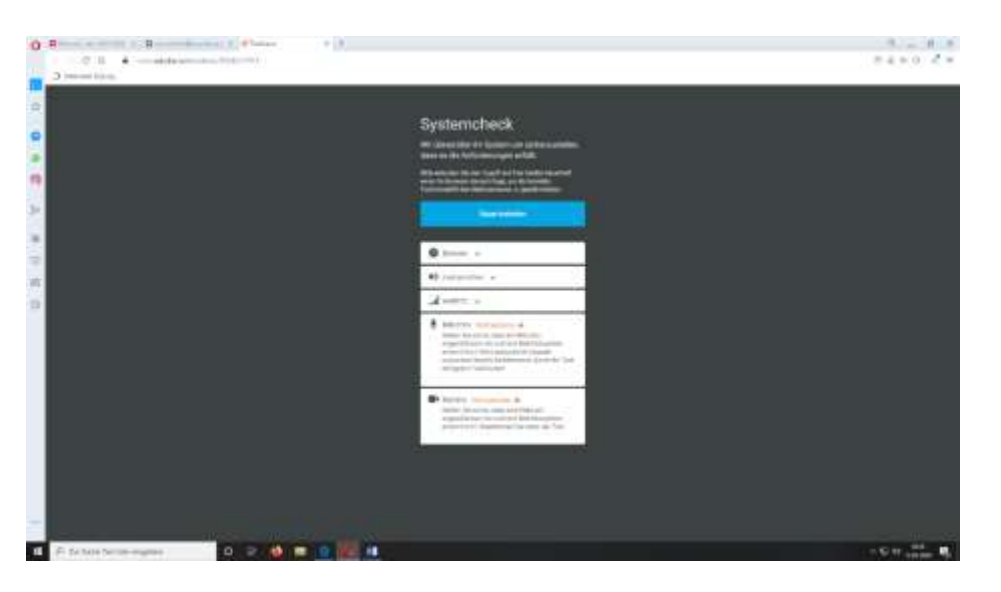

## Ein Systemcheck beginnt nun automatisch:

-neueste Versionen von Google
chrome oder Mozilla Firefox sind
vorab zwingend zu installieren
(sonst erfolgt jetzt und an dieser
Stelle eine Fehlermeldung)

-Lautsprecherprüfung (Können Sie die Musik hören--- ja oder nein?

-Prüfung Kamera und Mikrofon--ev. Freigabe bzw. Aktivierung auf Endgerät nötig, falls deaktiviert

## Systemcheck

Wir überprüfen Ihr System um sicherzustellen, dass es die Anforderungen erfüllt.

Bitte erlauben Sie den Zugriff auf ihre Geräte dauerhaft wenn Ihr Browser danach fragt, um die korrekte Funktionalität des Webinarraums zu gewährleisten.

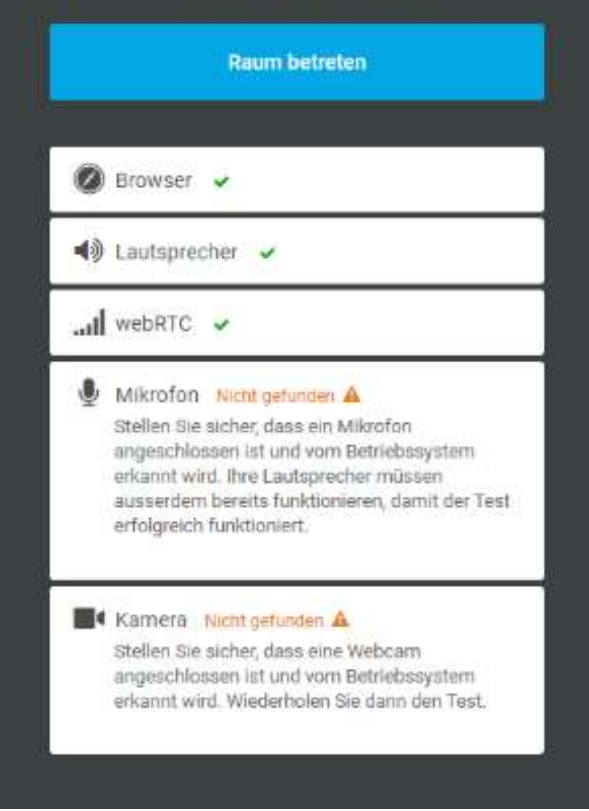

Wenn alles OK ist, kann nun die Webkonferenz starten, dazu klicken auf:

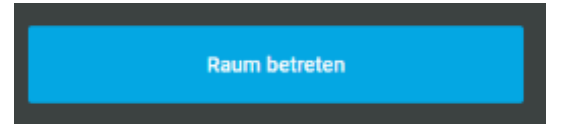

**Raum betreten** 

(Countdown 15 Sekunden)

Lehrer sieht sich oben rechts als Moderator

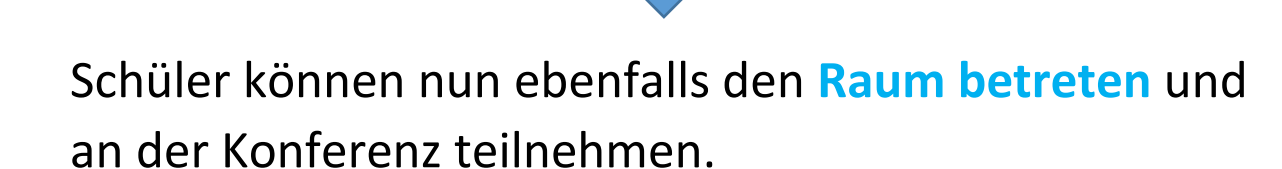

Eine umfangreiche Anleitung mit vielen Hinweisen und Erklärungen findet man hier:

Quelle und Direklink zu Hilfe von LernSax:

https://www.lernsax.de/wws/563057.php?sid=8305705266855171795892763277881103079215129 5Sd46495d0&enableautoresize=1